# Témakör: Szövegszerkesztés – MS Office Word

|                                                                                                    | BESZÚRÁS FÜL                                                                                                    |  |
|----------------------------------------------------------------------------------------------------|----------------------------------------------------------------------------------------------------|--|
| Szimbólumok csoport:                                                                                | <b>2 A</b> - <b>A</b>                                                                                                    |  |
| L. Egvenlet                                                                                         | Bejel                                                                                                    |  |
| <ol> <li>Szimbólum (Symbol; Wingdings; norm</li> </ol>                                              | ál szöveg) (pl.: díszítősor készítéséhez) $\pi$ Egyenlet $\cdot$                                                                                                    |  |
| Szöveg csoport:                                                                                     | Ω Szimbólum •                                                                                                    |  |
|                                                                                                    | Szimbólumok                                                                                                    |  |
| L. Dátum és idő (Az aktuális dátum beszű                                                            | irása, különböző                                                                                                    |  |
| formátumokból választhatsz!)                                                                        | A 📰 🖺 Kész modulok 🖲 🎽 Aláírási sor 👻                                                                                                    |  |
| <ul> <li>Szövegdohoz (Általában az egyszerű sz</li> </ul>                                           | zövegdobozt Szövegdoboz 4 WordArt -  Dátum és idő                                                                                                    |  |
| választjuk ki.)                                                                                     |                                                                                                    |  |
| 3.1. A keret megfogva helyezhetjük át                                                               | Szöveg                                                                                                    |  |
| 3.2. A sarkokon lévő négyzetekkel mé                                                                | retezhetjük át.                                                                                                    |  |
| <b>3.3.</b> Az eredeti tartalmát törölhetjük (                                                      | Delete)<br>SZKÖZÖK (FORMÁTUNA menü lehetőségeivel                                                                                                    |  |
| <b>3.4.</b> Formaznatjuk a megjeleno RAJZE                                                          | SZKOZOK/FORMATOM menu lenetősegelvel.                                                                                                    |  |
| ■ □ 5 × (5 = word-Micros                                                                            |                                                                                                    |  |
| FÁJL KEZDŐLAP BESZŰRÁS TERVEZÉS LAPELRENDEZÉS HIVATK                                                | OZÁS LEVELEZÉS VÉLEMÉNVEZÉS NÉZET FORMÁTUM Bejeler                                                                                                    |  |
|                                                                                                    | A A A A B C Bobbre hozás v E lazitás v B lazitás v B l |  |
| Alakzatstilusok r                                                                                   | ▼     Costolás     -     körbefuttatása - B Kijeloléspanel     A Forgatás -       WordArt-stílusok     rs     Szöveg     Eirendezés     Méret                                                                                                    |  |
|                                                                                                    |                                                                                                    |  |
|                                                                                                    | [Ragadja meg az olvaso figyelmet egy                                                                                                    |  |
| 3.4.1.Kitöltés (szín)                                                                               | erdekes idezetter a dokumentumbol, Szovegdoboz                                                                                                    |  |
| 3.4.2.Körvonal                                                                                      |                                                                                                    |  |
| 3.4.3.Effektusok szövegdobozt húzással bárhová                                                      |                                                                                                    |  |
| 3.4.4.Szöveg kitöltése                                                                              | helyezheti az oldalon.]                                                                                                    |  |
| 3.4.5.Szöveg körvonala                                                                              | Li Elóbbre hozás                                                                                                    |  |
| 3.4.6.Szövegírány                                                                                   | Hátrébb küldés                                                                                                    |  |
| 3.4.7.Szöveg körberuttatasa                                                                         | A szögeggel egy sorba                                                                                                    |  |
| Negyzetesen     Szorosan                                                                            | Sacor                                                                                                    |  |
| <ul> <li>Szöveg mögé, stb.</li> </ul>                                                               | Keresztül                                                                                                    |  |
|                                                                                                    | Alaţta és fölötte                                                                                                    |  |
| lofej es elolab csoport:                                                                            | a A szöveg el <u>é</u>                                                                                                    |  |
| Az élőfej és az élőláb a dokumentum oldalainak felső, alsó és oldalsó margóján lévő terület.        |                                                                                                    |  |
| Élőfejbe és élőlábba szöveget és grafikus elemeket szúrhat be, illetve ezeket módosíthatja.         |                                                                                                    |  |
| Hozzáadhat például oldalszámozást, dátumot és időt, cégemblémát, dokumentum címét, Élőfej és élőláb |                                                                                                    |  |
| ájlnevét vagy szerzőjének nevét.                                                                    |                                                                                                    |  |
| menühől mindig az Élőláh szerkesztése r                                                             | nenünontot kell kiválasztani, így saját magam                                                                                                    |  |
| illíthatom, formázhatom. Az élőfei és az é                                                          | lőláb kiválasztásakor megjelenik a TERVEZÉS menüpont.                                                                                                    |  |
|                                                                                                    |                                                                                                    |  |
| 🚺 🔒 🦘 🖑 🕫                                                                                           | ord - Microsoft Word ÉLŐFEJ- ÉS ÉLŐLÁBESZKÖZÖK                                                                                                    |  |
| FÁJL KEZDŐLAP BESZÚRÁS TERVEZÉS LAPELRENDEZÉS                                                       | HIVATKOZÁS LEVELEZÉS VÉLEMÉNVEZÉS NÉZET TERVEZÉS                                                                                                    |  |
| Élőfej Élőláb Oldalszám Dátum Dokumentumadatok Kész Képek                                           | Online     Váltás az Váltás az     Következő     Páros és páratlan eltérő     Előláb alurlót:     1,25 cm     Élőfej és élőláb                                                                                                    |  |
| és idő • modulok<br>Élőfej és élőláb Beszúrás                                                       | Élőfejre élőlábra az előzőhöz     Válta a szelőzőhöz     Válta a szelőzőhőz     Válta a szelőzőhőz     Válta a szelőzőhőzőhőzőhőzőhőzőhőzőhőzőhőzőhőzőhőző                                                                                                    |  |
| <b>■ 2</b> · · · 1 · · · × <b>X</b> · · · · 1 · · · · 2                                             | ······································                                                                                                    |  |
|                                                                                                    |                                                                                                    |  |

Témakör: Szövegszerkesztés – MS Office Word

#### KÉPEK ÉS ALAKZATOK BESZÚRÁSA

Képeket több módon is beilleszthetünk dokumentumunkba. Beszúrhatunk fájlban tárolt képeket. Beilleszthetünk képet a vágólapról vagy a ClipArt képgyűjteményből is. Vagy alakzatokat is használhatunk.

Képeket az esetek többségében a szövegtörzsbe szúrjuk be el, de lehetőség van margókon történő elhelyezésükre (például élőfejbe vagy élőlábba) is.

Képek beszúrásakor a képernyő tetején megjelenik a Képeszközök /

Formátum menüszalag. Segítségével módosíthatjuk, hogy a kép vagy ClipArt-elem miként legyen elhelyezve a dokumentumon belül. A Képeszközök / Formátum menüszalagon találjuk a képek formázásánál leggyakrabban használt parancsokat.

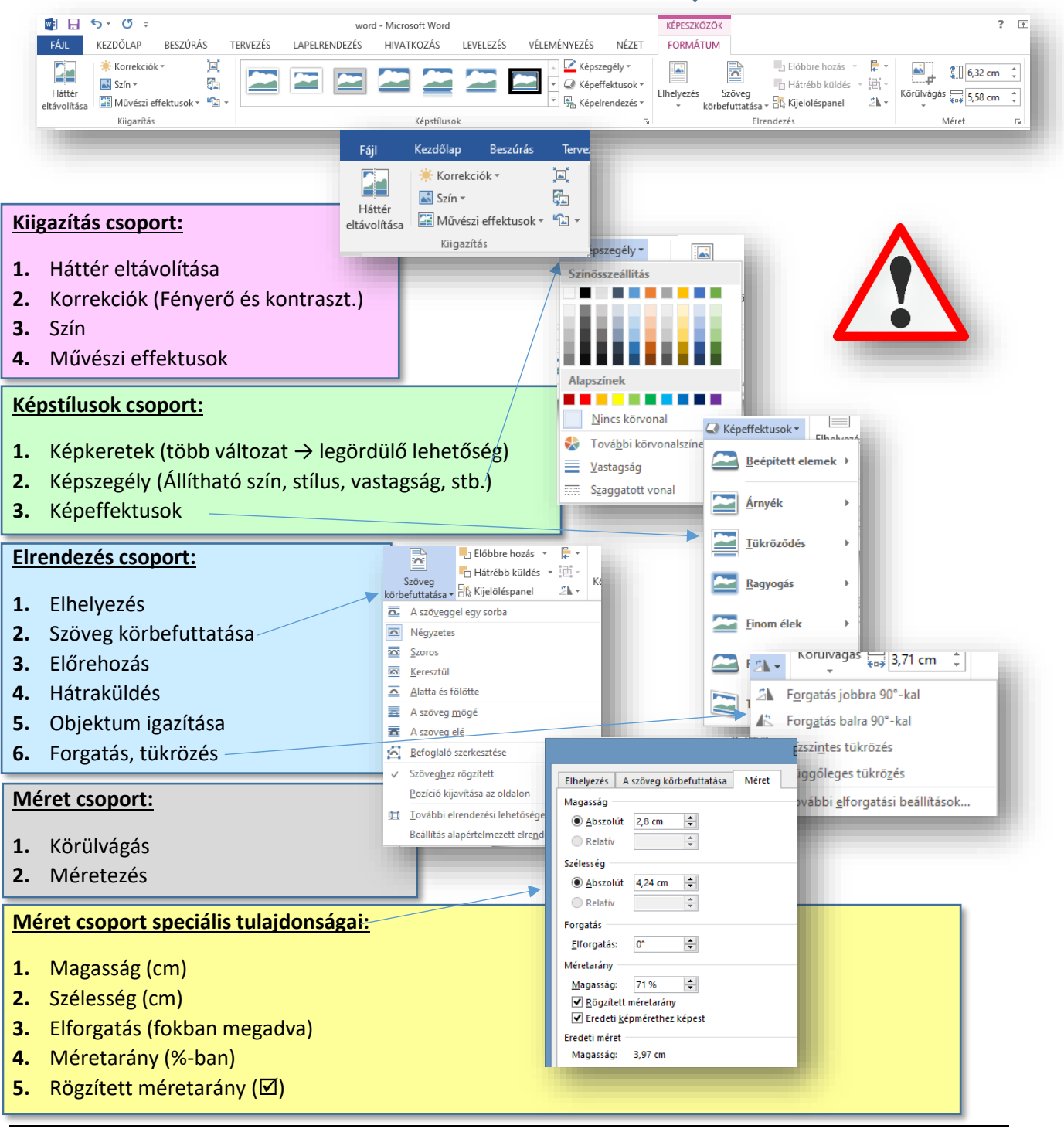

| BESZÚRÁS             | TERVEZÉS                    | LAPELRENDEZÉ                                    |
|----------------------|-----------------------------|-------------------------------------------------|
| Képek Onlin<br>képel | e Alakzatok<br>k ž<br>Ábrák | SmartArt<br>Diagram<br>Képernyőkép <del>-</del> |

### Témakör: Szövegszerkesztés – MS Office Word

#### Hogyan szúrhatunk be alakzatokat? Hogyan formázhatjuk azokat?

Egyszerű rajzokat, ábrákat, folyamatábrákat készíthetünk alakzatok segítségével. Ha több alakzatot is beszúrunk dokumentumunkba, akkor azokat kezelhetjük együtt vagy külön-külön. Most megtudjuk hogyan.

Egymásra több formát is elhelyezhetünk. Ilyenkor beszúrt alakzatok a beszúrás sorrendjében kerülnek egymás fölé.

Egy alakzat beszúrásakor a képek beszúrásához hasonlóan a képernyő tetején megjelenik.

Segítségével meg tudjuk formázni alakzatokat, ugyanúgy, mint a képeket.

Kész stílusokat is beépítettek a programba. Ezeket az Alakzatstílusok csoportban találjuk. Segítségükkel gyorsan látványos alakzatokat készíthetünk.

Ha a csoport jobb alsó szélén található nyílra kattintunk, akkor az Alakzat formázása párbeszédpanelen beállíthatjuk alakzatunk valamennyi jellemzőjét. (Színét, méretét, elrendezését, vonalainak tulajdonságait.)

Térhatás és árnyékeffektusok beállításával még egyedibbé tehetjük alakzatunkat.

Szúrhatunk be az internetről "Online képek"-et!

Használhatunk fel a saját gépünkön lévő képeket!

Használhatunk fel a saját (Tallózással, kereséssel!)

#### 💵 🗄 🔊 🗸 🕫 🕫 word - Microsoft Word 2 不 LEVELEZÉS FÁJL KEZDŐLAP BESZÚRÁS TERVEZÉS LAPELRENDEZÉS HIVATKOZÁS VÉLEMÉNYEZÉS NÉZET FORMÁTUM R ₽<u>₩</u>\,\_0, <u>%</u>, 0417\$&. ₩ Előbbre hozás 👻 🖡 Igazítás 🖄 Kitöltés 🕶 A - IIA Szövegirány **\_** 2,37 cm 算 Szövegigazítás \* Abc Körvonal 🛪 A Α. Hátrébb küldés 💌 🖽 Cso Elhelyezés Szöveg €0¥ 2,78 cm G% \ \ { } ₹ 🔻 📿 Effektusok -🗧 🛕 🗸 🖙 Csatolás 🖧 Kijelöléspanel 🔊 Forgatás 🕶 körbefuttatása · Méret Alakzatok beszúrási Alakzatstílusok WordArt-stílusok Szöved Firendezés

🛅 SmartArt

📕 Diagram

Legutóbb használt alakzatok

🚓 Képernyőkép 🔻

\\_\_\_∆1,¢0

@600**066**/4066

Elrendezés

SmartArt

Diagram

🗛 Képernyőkép

His

🚔 Áruház

🎝 Saját alkalm

 $\square$ 

Alakzatok

Téglalapok

じょうへ { } Vonalak

Egyszerű alakzatok

(){}(){}

Egyenletalakzatok

+-×÷=#

Tervezés

Ábrák

Nyilak

4 ¢ ¢

ok

¥épek Online Alakzatok

képek

## 04/9.GYAKORLATI FELADAT

- 1. Készíts egy 3 cm magas 1,5 cm széles nyilat, melynek zöld kitöltése és 3 képpont vastag citromsárga szegélye van!
- **2.** Készíts belőle 5 darab másolatot!
- 3. Majd igazítsd, hogy pontosan egy vonalban, és egymástól egyforma távolságra legyenek!
- 4. Végül foglald csoportba!

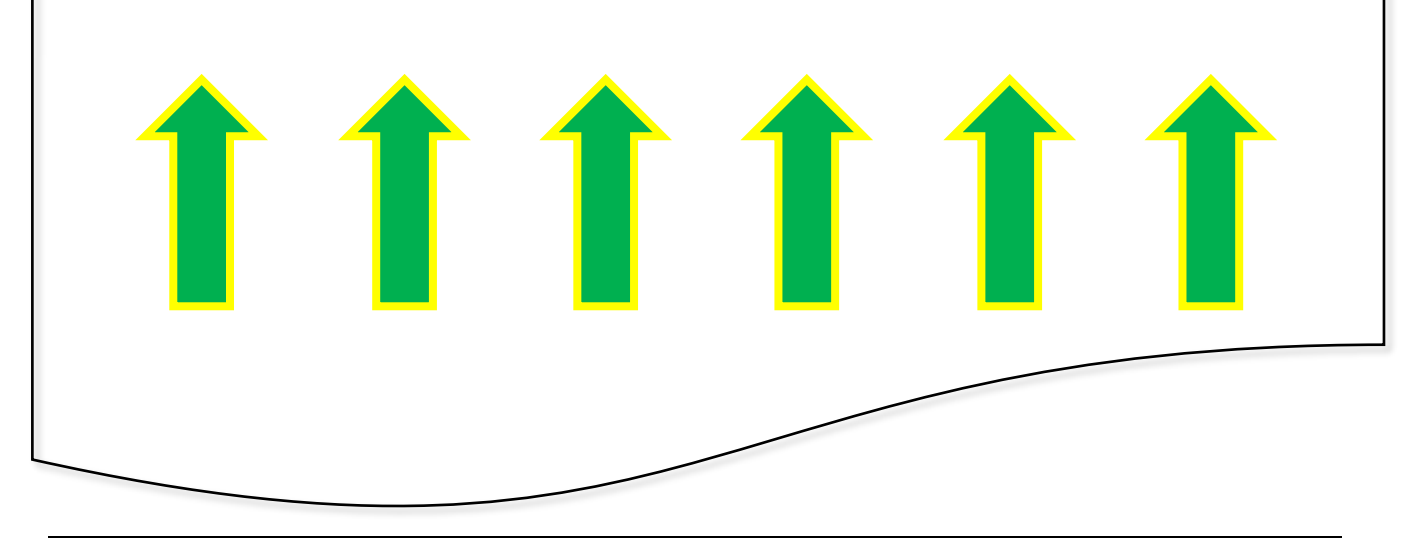